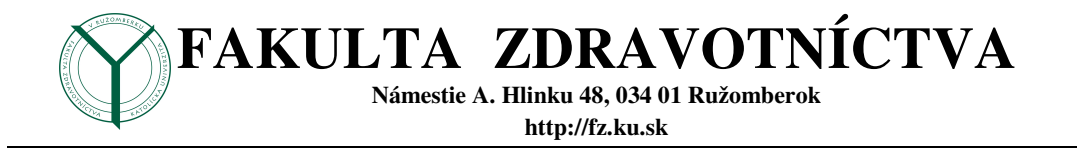

## <sup>1</sup>Študijný odbor

### Skúška – záverečné vypracovanie ZIA 2019

| Počet slov                                                   |        | ?   | ×    |
|--------------------------------------------------------------|--------|-----|------|
| Štatistika:                                                  |        |     |      |
| Strán                                                        | 11     |     |      |
| Slov                                                         | 2 121  |     |      |
| Znakov (bez medzier)                                         | 12 542 |     |      |
| Znakov (vrátane medzier)                                     | 14 612 |     |      |
| Odsekov                                                      | 140    |     |      |
| Riadkov                                                      | 266    |     |      |
| ✓ ⊻rátane textových polí, poznámok pod čiarou a vysvetliviek |        |     |      |
|                                                              |        | Zav | rieť |

Obrázok 1Počet strán, slov, ... .

Vyučujúci: Ing. Peter Kaman

Ročník: vyplniť

Forma štúdia: vyplniť

Akademický rok: 2019/2020

Vypracoval: Ing. Peter Kaman (Meno študenta)

16.12.2019 8:36

<sup>&</sup>lt;sup>1</sup> Dané položky "tu nevyplnené" vyplniť správne a podľa pokynov t.j. komentára v Titulnom liste.

### OBSAH

| Pokyny k spracovaniu:                                                        |
|------------------------------------------------------------------------------|
| 1 Operačný systém Windows                                                    |
| Príslušenstvo                                                                |
| 2.1 Poznámkový blok                                                          |
| 2.2 Skicár                                                                   |
| 2.3 Nástroj pre vystrihovanie6                                               |
| 2.4 Explorer                                                                 |
| 2 Všeobecné informácie                                                       |
| 3 Microsoft Office                                                           |
| 3.1 Microsoft Word                                                           |
| 3.2 Microsoft excel                                                          |
| 3.3 Microsoft PowerPoint                                                     |
| 4 Praktická časť                                                             |
| 4.1 Fotomontážou - spracovanie svojich údajov z AIS29                        |
| 4.2 Excel – tvorba tabuliek, funkcie, grafy9                                 |
| 4.2.1 Vytvorenie tabuľky v exceli10                                          |
| 4.2.2 Vytvorenie stĺpcového grafu prehľad tržieb11                           |
| 4.2.3 Vytvorenie prstencového grafu - Percento prepočtu %11                  |
| Zoznam obrázkov, tabuliek, grafov – prostriedkom na to určeným !!!           |
| Obrázok 1Počet strán, slov,1                                                 |
| Obrázok 2 Fotomontáž - Prihlásený študent v AIS2 so svojím loginom a emailom |
| Tab. č. 1– Čísla pre vytvorenie tabuľky excelu, a popis stĺpcov - viď        |
| Graf 1 Plánované a skutočné tržby maria.skusana78411                         |

| Graf 2 Percento skutočných tržieb v roku 2016 maria.skusana784 | .11 |
|----------------------------------------------------------------|-----|
|----------------------------------------------------------------|-----|

### **POKYNY K SPRACOVANIU:**

Študent zašle svoje vypracované zadanie na emailovú adresu **peter.kaman@ku.sk**, *k vyhodnoteniu*. Príloha emailu bude súbor pod názvom **LVM-Priezvisko\_Meno.zip**. Predmet emailovej správy: **Skúška-LVM-Priezvisko\_Meno.** 

Príloha t.j. súbor **LVM-Priezvisko\_Meno.zip** bude obsahovať súbory: **LVM-Priezvisko\_Meno.doc** – t.j. vypracované zadanie vo Worde, **LVM-Priezvisko\_Meno.pdf** – t.j. súbor vytvorený zo súboru LVM-Priezvisko\_Meno.doc, **LVM-Priezvisko\_Meno.xls** – súbor spracovaný excelom s tabuľkou, funkciami a grafmi. Pozn.: Uvedené 3 dátové súbory je potrebné skomprimovať do súboru LVM-Priezvisko\_Meno.zip a zaslať ako je uvedené vyššie.

**1. Vložiť prvú stranu Titulný list**, kde postupujeme podľa komentára, komentáre po spracovaní všetkých položiek odstrániť. Pozn. Titulný list bude odlišný od ostatných listov vypracovania, t.j. bude s hlavičkou FZ KU Ružomberok.

**2. Dokument vypracovania (od strany 2) nastaviť nasledovne**: ľavý okraj 2,5 cm, pravý okraj 2cm, horný okraj 2,5cm, spodný okraj 1cm. Hlavička od hrany papiera vzdialená 1 cm, päta vzdialená od hrany papiera 1 cm. V texte okrem nadpisov, popisu obrázkov, grafov, tabuliek použiť len písmo TNR 12, riadkovanie 1,5 , pred i za 0 bodov , zarovnanie textu podľa okrajov (predloha formátovania zaslané LVM-Zadanie\_Pokyny.pdf).

**3.** Číslovanie strán umiestniť do päty dokumentu, zarovnané na stred strany, číslovanie začať až od 3 strany (help – využiť sekcie, číslovanie – na prednáške …, prvé 2 strany nebudú číslované).

4. Druhú stranu bude tvoriť obsah, ktorý bude spracovaný v intenciách tvorby programom Microsoft Word t.j. vytvorenie obsahu. Pokyny pre tvorbu obsahu a jednotlivé nadpisy t.j. Nadpis1 - 14 TNR, Bold všetky písmená veľké, Nadpis2 12 TNR, Bold, odsek 12 bodov pred, 0 za, Nadpis3 - 12 TNR Bold, kurzíva. Nadpisy dodržať v jednotlivých kapitolách, potrebné správne nastaviť a ošetriť. Na strane obsahu umiestniť i zoznam obrázkov, tabuliek , grafov. Obsah , zoznam obrázkov, tabuliek, grafov bude vždy reálny z dokumentu.

5. Tretia strana a ďalšie budú pozostávať z vypracovaného zadania, z oblastí, ktoré boli predvedené a precvičené na hodinách predmetu ZIA. Od tretej strany začína vlastné zadanie, t.j. je potrebné vložiť text zadania, ktoré je zaslané v pdf formáte (text preniesť resp. prekopírovať napr. cez schránku, celý dokument správne naformátovať tak, ako je popísané v tomto zadaní). Úlohou je previesť tento dokument z pdf súboru do doc súboru, pritom postupovať podľa týchto pokynov a vzoru. Vytvoríme súbor xls – t.j. pracujeme v excely, kde vytvoríme tabuľky, výpočty a grafy, ktoré následne vložíme do súboru doc na príslušné miesta. Až budeme mať

všetko definitívne spracované v dokumente doc, tak vytvoríme z neho súbor pdf (napr. PdfCreatorom, resp. uložiť ako pdf, tak ako je popísané v zadaní a pokynoch.

6. Dodržať poznámky pod čiarou v texte

**7.** V teoretickej časti sa nemusí nič dopĺňať, len je potrebné vložiť text z pdf súboru, skontrolovať a správne naformátovať, aby sme dosiahli formát dokumentu doc ako je uložený v pdf.

**8.** Kapitoly: 1 Všeobecné informácie, 2 Operačný systém Windows, 3 Microsoft Office, 4 Praktická časť, zabezpečiť tak, aby začínali na novej strane (t.j. zlomom strán, resp. sekcií, ...).

**9.** V časti excel je potrebné spracovať jednotlivé body v excely a potom preniesť do Wordu ako je uvedené v tomto zadaní.

**10.** Pred koncom je potrebné stanoviť **Počet slov** v práci a preniesť ich ako obr. na Titulnú stranu.

**11.** Až má študent vypracované zadanie v definitívnej podobe (súbor doc), uloží si ho, vytvorí z neho súbor pdf, uloží súbor xls, všetko pomenuje ako je v zadaní a vytvorí súbor prílohy pomenovaný LVM-Priezvisko\_Meno.zip, ktorý zašle v zmysle pokynov.

#### Zaslané : Skúška-TitulnýList.doc

2019LVM-Zadanie+Pokyny.pdf

### Cieľom spracovania je vlastne vytvoriť a spracovať súbor (y):

# LVM-Priezvisko\_Meno.docx, LVM-Priezvisko\_Meno.xlsx, LVM-Priezvisko\_Meno.pdf + uvedené súbory skomprimovať do LVM-Priezvisko\_Meno.zip.

Zaslaný súbor 2019LVM-Zadanie+Pokyny.pdf je vlastne presným vzorom a návodom ako by malo vyzerať vypracované zadanie študenta v súbore LVM-Priezvisko\_Meno.docx.

Postupujeme podľa pokynov k spracovaniu, t.j. musíme správne nastaviť parametre, dodržať predpísané formátovanie, vzhľad dokumentu tak, aby súbor bol totožný s tým rozdielom, že údaje sa líšia len v osobných údajoch študenta a vystihujú realitu spracovania (obsah, zoznamy, číslovanie, atď.). Aby spracovanie prebehlo, je potrebné spracovať i súbor v exceli (tabuľku, výpočty, grafy realizovať podľa predlohy, uvedené objekty preniesť do súboru doc, vložiť aktuálne údaje, uložiť pod správnym názvom, atď.

Všetko tak ako je zadané v týchto pokynoch k spracovaniu.

Na záver vytvoriť súbor pdf. Skomprimovať všetky súbory do súboru zip, ako je uvedené v pokynoch k spracovaniu.

Práca je hodnotená známkou A, ak je všetko spracované správne. V prípade nesplnenia pokynov a výskytu chýb bude hodnotenie ponížené.

Plagiátorstvo je hodnotené známkou FX u preukázateľných rovnakých prác (napr. rovnaké nedostatky, chyby, atď.).

### 1 OPERAČNÝ SYSTÉM WINDOWS

Windows, vo všeobecnosti najrozšírenejší operačný systém, ktorý okrem svojej špecifickej funkcie disponuje s nástrojmi OS, s príslušenstvom OS a viacerými užitočnými programami pre pohodlnú a ucelenú prácu s počítačmi .

### Príslušenstvo

Systémové programy napr.: Nástroj pre vystrihovanie, Kalkulačka, WordPad , Nahrávanie zvuku, Príkazový riadok, ... .

Do pozornosti dávam nasledovné programy:

### 2.1 Poznámkový blok

písanie základných textových dokumentov (bez formátovania), t.j. len čistý text.

### 2.2 Skicár

základný program pre kreslenie spracovanie obrázkov (zmena veľkosti, foto editor, ...).

### 2.3 Nástroj pre vystrihovanie

pohodlný program pre vystrihovanie časti obrazovky, ktorú hneď uloží do "ClipBoardu".

### 2.4 Explorer

Systémový program pre prácu s internetom, (v podstate je to ikonka "Tento počítač").

**Spracovanie dvojstĺcového formátu textu**, ako je uvedené tu, so zabezpečením zarovnania čísel ľavou tabulátorovou zarážkou vhodne umiestnenou ako je uvedené nižšie, riadkovanie dvojstĺpcového textu jednoduché.

### 24-hodinové priemery príkonu dávkového ekvivalentu gama žiarenia

| Názov stanice      | nSv/h | Názov stanice         | nSv/h |
|--------------------|-------|-----------------------|-------|
| Dudince            | 155,5 | Telgárt               | 102,8 |
| Lomnicky Štít      | 142,5 | Košice                | 102,4 |
| Jaslovské Bohunice | 138,5 | Lučenec               | 100,7 |
| Malý Javorník      | 126,3 | Mochovce              | 97,3  |
| Piešťany           | 119,1 | Nitra                 | 94,3  |
| Liesek             | 116,5 | Štrbské Pleso         | 87,3  |
| Stropkov           | 111,3 | Bratislava Koliba     | 85,3  |
| Prievidza          | 107,9 | Žilina                | 82,4  |
| Poprad - Gánovce   | 107,0 | Kamenica nad Cirochou | 82,0  |

### 2 VŠEOBECNÉ INFORMÁCIE

Všeobecné znalosti v oblasti informačných technológií a práce s počítačmi:

*Súbor* – základné vlastnosti : meno, typ (extenzia, rozšírenie), veľkosť (b, B, kB, MB, GB, TB), dátum vytvorenia, autor, atribúty (R, H, S, A)..., typ – určuje, aký je to súbor, resp. ktorý program môže spracovať súbor., napr.: doc, docx, xls, xlsx, jpg, bmp, wav, ... **rtf** – Ritch text format – univerzálny textový formát,

**pdf** – Portable text format – prenositeľnosť medzi OS, korektnosť tlače, dodržanie formátovania a diakritiky.

*Nastavenie spúšťania programu* – v desktope kliknúť 2PTM na daný súbor – Otvoriť v programe LTM3 nájsť a potvrdiť daný program a začiarknuť "fajočku" použiť vždy na otvorenie súboru tento program.

*Režimy behu programu* – celá obrazovka, v okne, na lište, ukončenie programu.

*Práca s oknami* – zmena veľkosti (prispôsobenie okna veľkosti horizontálne resp. vertikálne), dať v okne - uchytenie za krajnú lištu, šípkami ↔ ‡ prispôsobenie si okno pre optimálnu prácu (t.j. kopírovanie, presuny, atď.).

*Správca úloh* "Ctrl Alt Delete"– zobrazenie aktívnych úloh, procesov, posúdenie výkonu PC – použiť pri zamrznutí programu, resp. otáznom výkone PC, alebo pre násilné ukončenie programu, ak program nereaguje.

*Schránka t.j.* <sup>4</sup>*ClipBoard* – "označím a vložím" – označím LTM, vložím – Ctrl C, V, X, (Ctrl A – označenie všetko, Alt – označenie stĺpca, Shift – označenie od do ... .

Internet – medzinárodná počítačová sieť, provider poskytovateľ internetového pripojenia.

Print screen – uloženie (zdokumentovanie) obsahu obrazovky do CB (uloží objekt – obr.).

*Elektronická pošta* – poštový klient:, programy: Outlook Express, MO Outlook, Mozila Thunderbirld - zabezpečujú efektívnejšiu prácu s elektronickou poštou , spracovanie viacerých poštových účtov, automatické sťahovanie emailov, efektívne triedenie a vyhľadávanie, pošta nielen na serveri ale i na lokálnom PC - podľa nastavenia, antispamová kontrola, ... .

Internet banking efektívny spôsob el. platieb (overenie transakcií cez SMS, grid kartu, ...).

*Typy softvéru*: Legálny – s licenciou, Freeware (podmienky), Shareware (obmedzenie), Beta verzia (testovanie programov), nelegálny.

<sup>&</sup>lt;sup>2</sup> PTM – pravé tlačidlo myši

<sup>&</sup>lt;sup>3</sup> LVM – ľavé tlačidlo myši

<sup>&</sup>lt;sup>4</sup> CB - ClipBoard

### **3 MICROSOFT OFFICE**

Pozostáva z balíka užitočných programov od firmy Microsoft, ich obsluha je veľmi podobná až identická. Medzi základné programy patria:

Microsoft Office - určenie < => "Open Office" - komplexný kancelársky balík (freeware)

- Microsoft Word textový editor < => ,,Writer"
- Microsoft Excel tabuľkový procesor < => "Calc"
- Microsoft Power Point prezentácie < => "Impress"
- Microsoft Acces databázový systém
- Microsoft Publisher publikovanie
- Microsoft InfoPath pomoc pri návrhu komplexných riešení na báze formulárov

### 3.1 Microsoft Word

Čo je potrebné vedieť: základné pravidlá písania a formátovania textu, význam tabulátorových zarážok, vkladanie zlomov strán, sekcií (k čomu slúžia), viacstĺpcový formát, odsek, odrážky, číslovanie strán (nezávislé - od určitej sekcie), vytvorenie a aktualizácia obsahu, vkladanie zoznamov tabuliek, grafov, obrázkov, hromadná korešpondencia, vloženie symbolov, rovníc (príklad na vloženie rovnice), tvorba tabuliek (zarovnanie buniek vertikálne, horizontálne, vloženie vzorca), vloženie a umiestnenie obrázkov (orezanie, zarovnanie, obtekanie textom (upozornenie - rozlíšenie obrázkov súvisí s veľkosť súboru doc), hypertextové prepojenia, stanovenie počtu slov, tvorba formulárov, ... .

#### 3.2 Microsoft excel

Čo je potrebné vedieť: hlavné využitie a rozdiel oproti MO Word. Tvorba tabuliek, grafov, výpočty funkcií, typy adresovania (popísať a uviesť rozdiel), import dát z iných dátových súborov, napr. csv, prispôsobenie tlačových výstupov – zamerať sa na základné informácie, ktoré sa musia dodržať, aby bola tlač podľa požiadaviek a nie ako ju vytvorí samotný program excel, ....

#### **3.3 Microsoft PowerPoint**

Čo je potrebné vedieť: program pre tvorbu prezentácií, obhajoby bakalárskej práce. Obsluha programu podobná ako pri práci s Wordom a Excelom, resp. identická, nakoľko je to súčasť balíka Microsoft Office. Prezentácia môže mať manuálne resp. časové spúšťanie. Prezentácie môže byť animované a ozvučené, čo znásobuje výpovednú hodnotu z prednášok.

### 4 PRAKTICKÁ ČASŤ

#### 4.1 Fotomontážou - spracovanie svojich údajov z AIS2

Študent po prihlásení sa do akademického informačného systému AIS2 si **zdokumentuje svoje prihlasovacie údaje** "Ako? – Správa používateľa – Osobné údaje a vyberie len tie údaje, ktoré sú uvedené v Obrázku 2" Študent to spracuje tzv. fotomontážou. Najskôr si napr. Nástrojom na vystrihovanie zdokumentuje vystihujúcu scénu v AIS2 a potom si Skicárom upraví obrázok do definitívnej podoby rozmeru obrázka 400x300 pixelov. Tu vloží obrázok na miesto tohto ilustračného príkladu. Obr. zarovnaný vľavo, popis obrázka dole viď. popis, veľkosť písma 10 TNR tak, aby sa vložil do zoznamu obrázkov ako je popísané v zadaní.

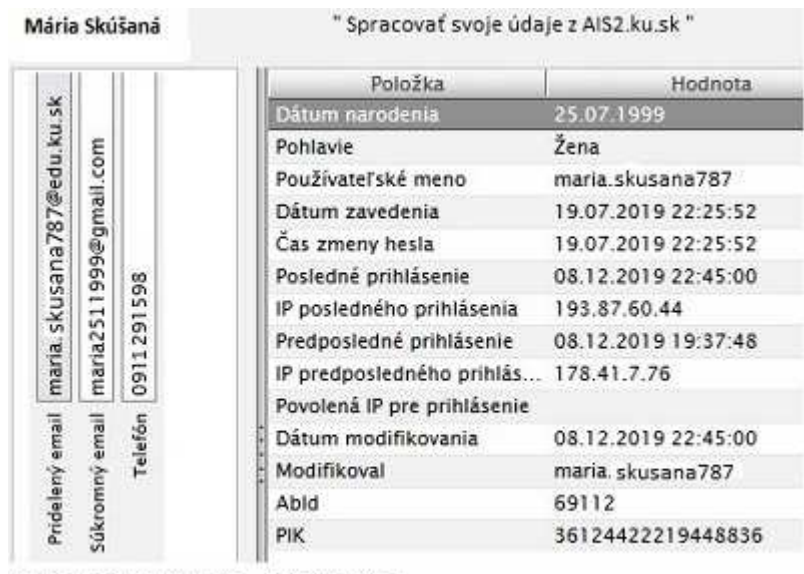

Nastavenie používateľa Osobné údaje

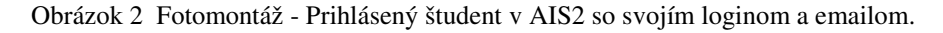

#### 4.2 Excel – tvorba tabuliek, funkcie, grafy

Tabuľka prehľadné umiestnenie rôznych údajov, základný databázový objekt, s možnosťou vloženia rôznych funkcií. V tabuľke použiť vzorce, vypočítať sumu riadkov, resp. stĺpcov, vložiť *pomenovanú bunku* jej názov bude číslo, obsah bude číslo z loginu t.j. v príklade 784 – viď. Obrázok 2. Celý stĺpec **Prepočet** prepočítať svojou pomenovanou bunkou vzorec **= Počet vzoriek\*číslo**, (číslo **=** pomenovaná bunka).

Z uvedenej tabuľky je potrebné urobiť **stĺpcový graf** (predloha grafu je v Graf1) i s trendovou spojnicou skutočných tržieb, v grafe vyznačiť rovnicu trendovej spojnice.

Graf bude pomenovaný Plánované a skutočné tržby + login študenta.

Druhý graf bude **prstencový** (predloha grafu je v Graf2 – kde je potrebné dodržať popis údajov = názov kategórie + hodnota " napr. júl; 9,11% ", presne ako je v danom Grafe 2).

Názov grafu Percento skutočných tržieb v roku 2016 + login študenta.

V tabuľkách i grafoch použiť len písmo Times New Roman – TNR, veľkosť ponechaná na študenta.

V popise grafov a tabuliek použiť písmo TNR 10.

### 4.2.1 Vytvorenie tabuľky v exceli

Ukážka správnej tabuľky, farebné zvýraznenie, + vzory výpočtov. V exceli musia byť zadané pomenované bunky, výpočty realizované podľa pokynov a vzorov – relatívne vzhľadom na umiestnenie buniek. V tabuľke dodržať príklady výpočtov, napr.: *Prepočet = Počet vzoriek* \**číslo/10"* oddeliť tisíce, *spočítať \Sigma I až IV + \Sigma IX až XII*, v dvoch oblastiach, *Percento skutočných tržieb % = Skutočné tržby / Suma Skutočné tržby* s absolútnym adresovaním sumy.

Tabuľka je uložená ako Obrázok Vzor tabuľky v exceli – tvar a výpočty, ale študenti ju vložia ako tabuľku z excelu aj ju označia ako tabuľka č.1

| zadaj login                                 |                                                          | meno            | priezvisko                                         | čislo                                                     | login                                                                    |
|---------------------------------------------|----------------------------------------------------------|-----------------|----------------------------------------------------|-----------------------------------------------------------|--------------------------------------------------------------------------|
| maria.skusana                               | a784                                                     | maria           | skusana                                            | 784                                                       | maria.skusana784                                                         |
|                                             |                                                          | Plánované a :   | skutočné tržby -                                   | maria.skusana7                                            | 84                                                                       |
| Obdobie<br>rok 2016                         | Plánované<br>tržby (v tis.€                              | Počet vzoriek   | Skutočné tržby<br>(v tis.€)                        | Prepočet                                                  | Percento<br>skutočných tržieb                                            |
| december                                    | 1512€                                                    | 151             | 1000€                                              | 11 838                                                    | 8,21%                                                                    |
| januar                                      | 1 033€                                                   | 462             | 720€                                               | 36 221                                                    | 5,91%                                                                    |
| februar                                     | 1363€                                                    | 523             | 516€                                               | 41 003                                                    | 4,24%                                                                    |
| marec                                       | 1286€                                                    | 398             | 1032€                                              | 31 203                                                    | 8,47%                                                                    |
| april                                       | 1 230€                                                   | 354             | 408€                                               | 27 754                                                    | 3,35%                                                                    |
| maj                                         | 989€                                                     | 452             | 1 627 €                                            | 35 437                                                    | 13,36%                                                                   |
| jún                                         | 1216€                                                    | 512             | 300€                                               | 40 141                                                    | 2,45%                                                                    |
| jûl                                         | 1168€                                                    | 300             | 1109€                                              | 23 520                                                    | 9,11%                                                                    |
| august                                      | 1 207€                                                   | 215             | 1 255 €                                            | 16856                                                     | 10,30%                                                                   |
| september                                   | 1161€                                                    | 430             | 955€                                               | 33 712                                                    | 7,84%                                                                    |
| október                                     | 1 103€                                                   | 170             | 1 498€                                             | 13 328                                                    | 12,30%                                                                   |
| november                                    | 1 242 €                                                  | 237             | 1 759€                                             | 18 581                                                    | 14,44%                                                                   |
| Suma stĺpca                                 | 9 907 €                                                  | 4204            | 12 179 €                                           | 329 594                                                   | 100,00%                                                                  |
| Výpočty v<br>daných<br>farebných<br>bunkách | spočítať E I až<br>IV + E IX až XII.<br>t.j. dve oblasti | Suma stĺpca "Σ" | Suma Skutočné<br>tržby = Suma<br>daného stĺpca "Σ" | Prepočet = Počet<br>vzoriek *číslo/10"<br>oddeliť tisíce" | Percento skutočných<br>tržieb % = Skutočné tržb<br>/ Suma Skutočné tržby |

Tabuľka 1 Vzor tabuľky v exceli - tvar a výpočty

### 4.2.2 Vytvorenie stĺpcového grafu prehľad tržieb

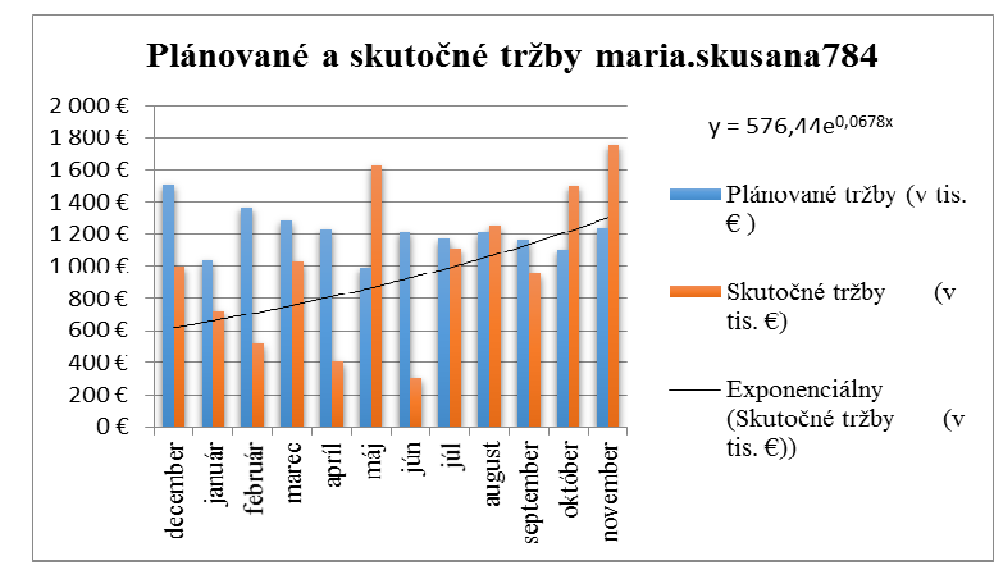

Graf vytvoríme z tabuľky v excely a prenesieme tu na miesto ilustračného príkladu.

Graf 1 Plánované a skutočné tržby maria.skusana784

### 4.2.3 Vytvorenie prstencového grafu - Percento prepočtu %

Graf vytvoríme z tabuľky v exceli zo stĺpca Percento skutočných tržieb %, prenesieme tu na miesto ilustračného príkladu. Popis menovky údajov realizovať spôsobom, ako je uvedené v Grafe 2.

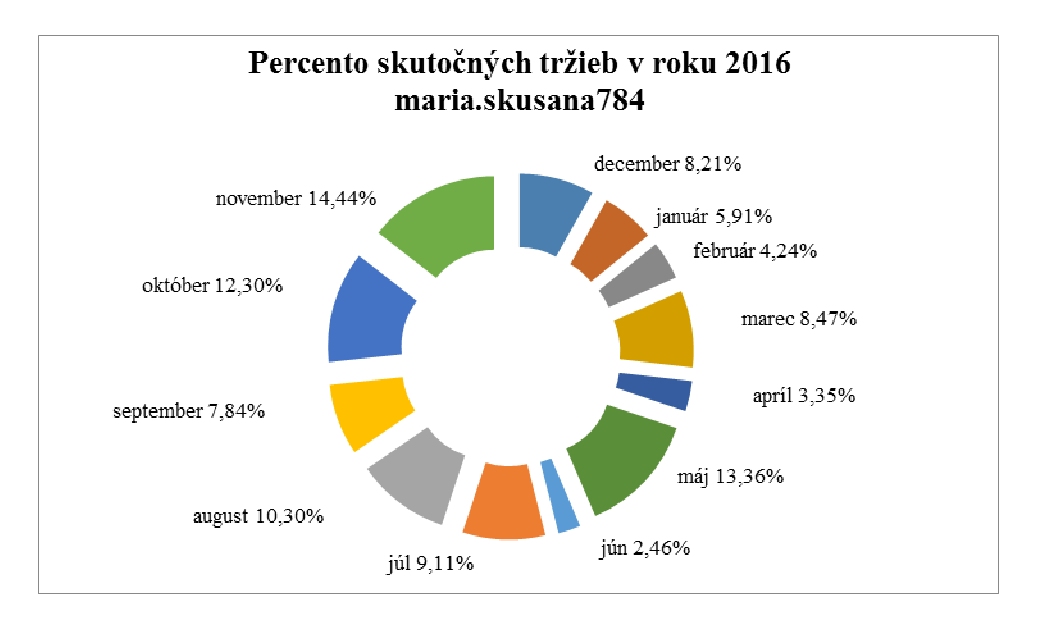

Graf 2 Percento skutočných tržieb v roku 2016 maria.skusana784

### V Ružomberku

16.12.2019 1:01

### Táto strana v študentovom vypracovaní nebude, slúži len pre tvorbu excelovskej tabuľky.

Tab. č. 1- Čísla pre vytvorenie tabuľky excelu, a popis stĺpcov - viď.

| Obdobie rok 2016          | Počet vzoriek                |
|---------------------------|------------------------------|
| Prepočet                  | Plánované tržby (v tis. €)   |
| Skutočné tržby (v tis. €) | Percento skutočných tržieb % |

| 1512 | 151 | 1000 |
|------|-----|------|
| 1033 | 462 | 720  |
| 1363 | 523 | 516  |
| 1286 | 398 | 1032 |
| 1230 | 354 | 408  |
| 989  | 452 | 1627 |
| 1216 | 512 | 300  |
| 1168 | 300 | 1109 |
| 1207 | 215 | 1255 |
| 1161 | 430 | 955  |
| 1103 | 170 | 1498 |
| 1242 | 237 | 1759 |

Výpočty v zmysle : Ilustračného príkladu s údajmi pre tvorbu tabuľky - excel